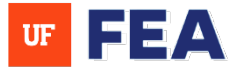

## WORKFLOW REPORTING GUIDE

## WORKFLOW REPORTING GUIDE OVERVIEW:

This guide provides step-by-step instructions on how to access and run workflow reporting within the application.

## ACCESSING WORKFLOW REPORTS SECTION

## **ACCESSING WORKFLOW REPORTS:**

- 1. Log in: The system using your credentials [Link to Navigation Guide and Login Page]. NOTE: Ensure you have permission to access workflow reports.
- 2. Navigate to the **Reporting** section in the application.
- 3. Click on Workflow Reports.
- 4. You will see a default workflow report titled **Workflow Details**.

| Faculty Insight                         |                                                                        |
|-----------------------------------------|------------------------------------------------------------------------|
| Home Search My Profile                  | Activities <b>Reporting</b> Adm Customization Workflow                 |
| Add and a stomize forms to<br>your reas | ← Home / Reporting Home / Workflow Reports Workflow Reports            |
| Activity Reports                        | Q Search                                                               |
| Workflow Reports                        | ALL A B C D E F G H I J K L M N                                        |
|                                         | Workflow Details<br>View steps of a Review Workflow by faculty member. |

## SETTING FILTERS IN WORKFLOW REPORTS SECTION

## SETTING FILTERS:

- 1. No Data: The first time you access the report, no data will be displayed until you set your filters.
- 2. Click: on the Filter dropdown to set your preferred filters.
- 3. Select: A Review Workflow status to view by clicking a box.
- 4. Use the search function: If you know the specific review workflow name.

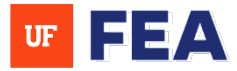

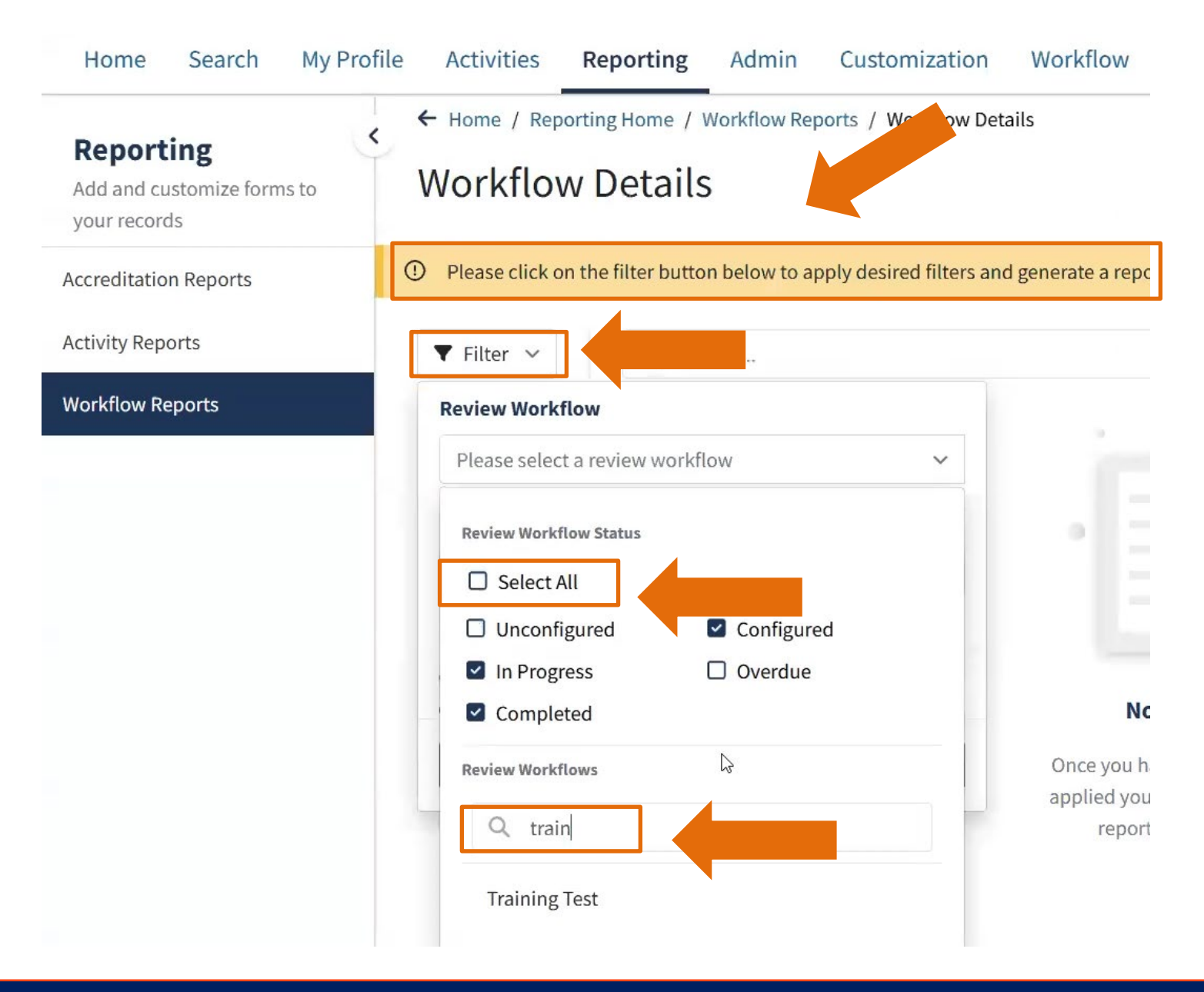

# SELECTING A WORKFLOW STEPS SECTION

## **SELECTING A WORKFLOW:**

- 1. All review: Workflow steps are selected by default.
- 2. To exclude: A step, unselect it from the list.
- 3. Select: A Review workflow step to move forward to grouping.

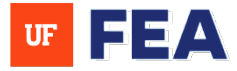

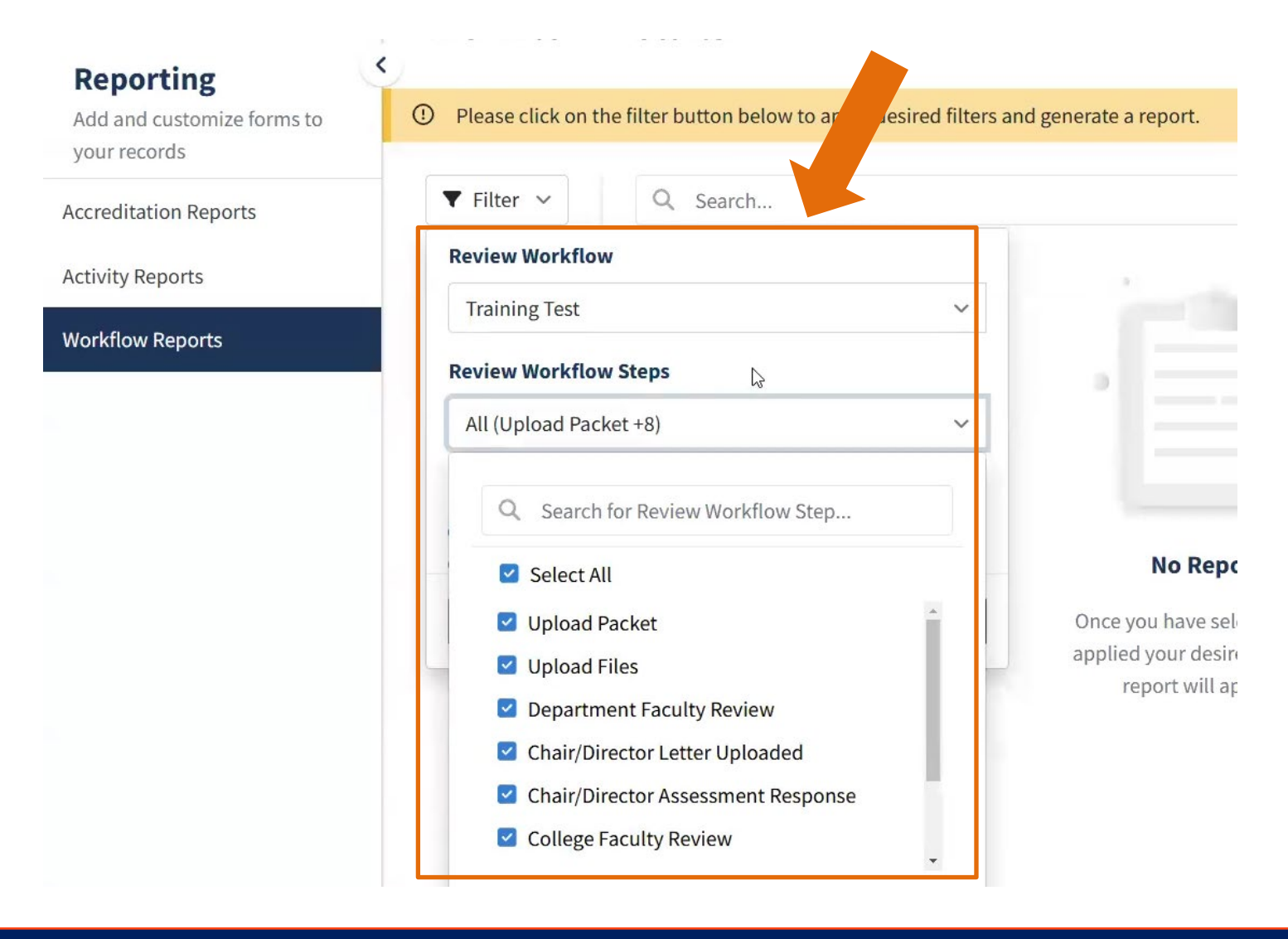

# **GROUPING THE REPORT SECTION**

## **GROUPING THE REPORT:**

- Select: The report by Candidate or Step to group the report. NOTE: Selecting Candidate provides an overview of task completion for each candidate. Selecting a step organizes candidates by workflow steps.
- 2. Click: Apply to generate the report.

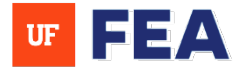

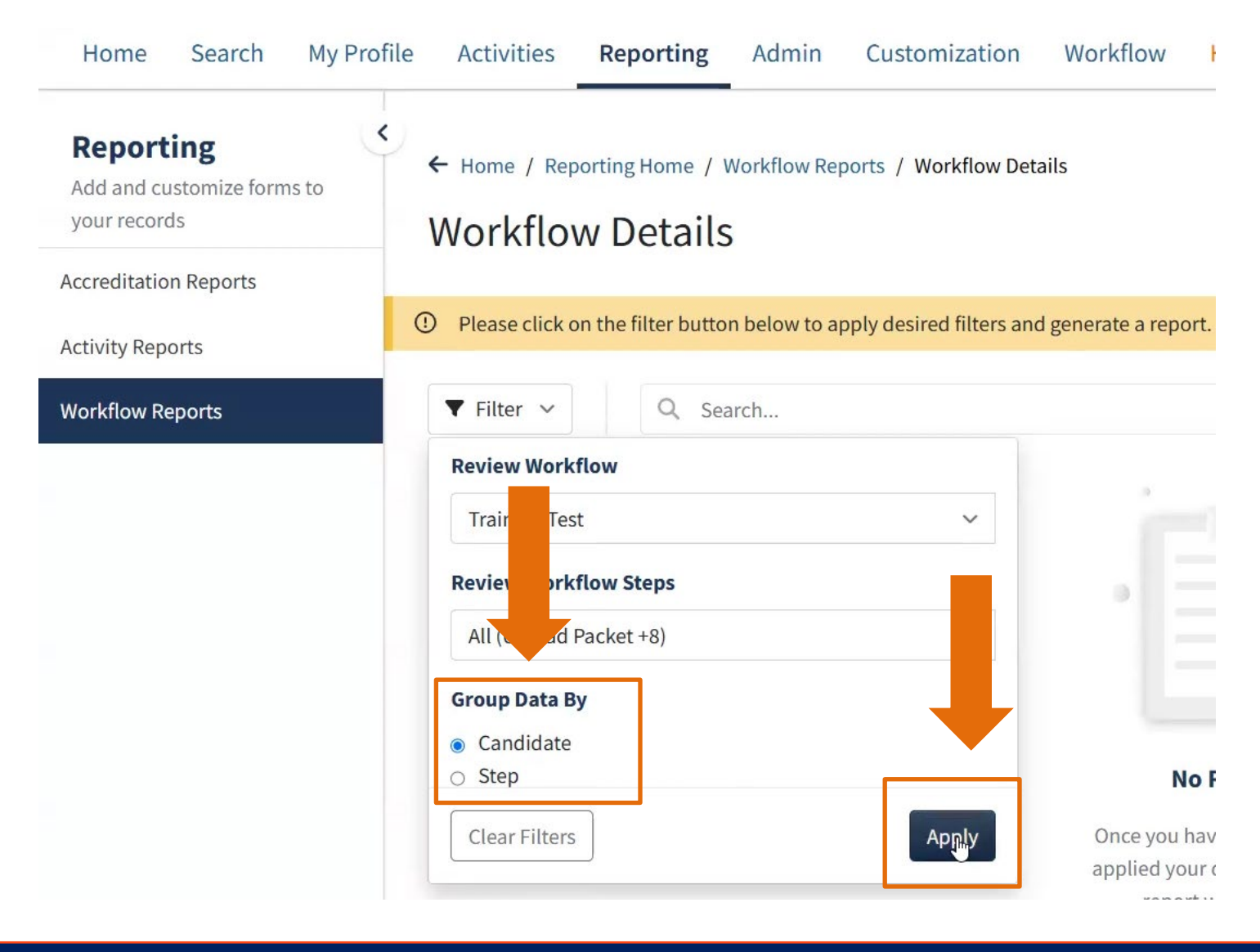

# UNDERSTANDING THE REPORT SECTION

## THE REPORT DISPLAYS:

- 1. The report displays:
  - Candidate names
  - Number of completed vs. total tasks
  - Workflow steps and their statuses
  - Task start and due dates
  - Reviewers and review authors
  - Any recusals
- 2. Scroll down: to view individual candidate progress.

Human Resources

Training & Organizational Development

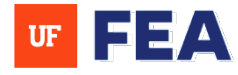

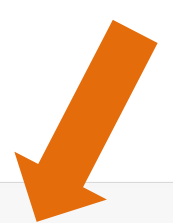

No. of submitted tasks / No. of all tasks: 5 / 9

UF

Jason

| Workflow Step                      | Status      | Start Date | Due Date  | Reviewers     | <b>Review Authors</b> | Recusals |
|------------------------------------|-------------|------------|-----------|---------------|-----------------------|----------|
| Upload Packet                      | Submitted   | 2/26/2025  | 2/26/2025 | Jason .       | Jason .               |          |
| Upload Files                       | Submitted   | 2/26/2025  | 2/26/2025 | Jessica       | Jessica.              | ß        |
| Department Faculty Review          | Submitted   | 2/26/2025  | 2/26/2025 | Patricia .    | Patricia              |          |
| Chair/Director Letter Uploaded     | Submitted   | 2/26/2025  | 2/26/2025 | Zoleikha .*   | Zoleikha              |          |
| Chair/Director Assessment Response | Submitted   | 2/26/2025  | 2/26/2025 | Sean          | Sean                  |          |
| College Faculty Review             | Not Started |            |           | Alyson        | Jonathan              |          |
| Dean/Director Letter               | Pending     |            |           | Christopher   | Christopher .         |          |
| Dean/Director Assessment Response  | Pending     |            |           | Neha          | Neha                  |          |
| Final Assessment                   | Pending     |            |           | Jaime Ahlberg | Jaime .               |          |

| Stephen I<br>No. of submitted tasks / No. c | of all tasks: 7 / 9 |            |           |           |                | ^        |
|---------------------------------------------|---------------------|------------|-----------|-----------|----------------|----------|
| Workflow Step                               | Status              | Start Date | Due Date  | Reviewers | Review Authors | Recusals |
| Upload Packet                               | Submitted           | 2/26/2025  | 2/26/2025 | Stephen F | Stephen I      |          |

# CHANGING REPORT GROUPING SECTION

## **CHANGING REPORT GROUPING:**

1. Select: Step and click Apply to change the grouping.

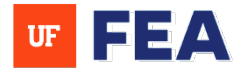

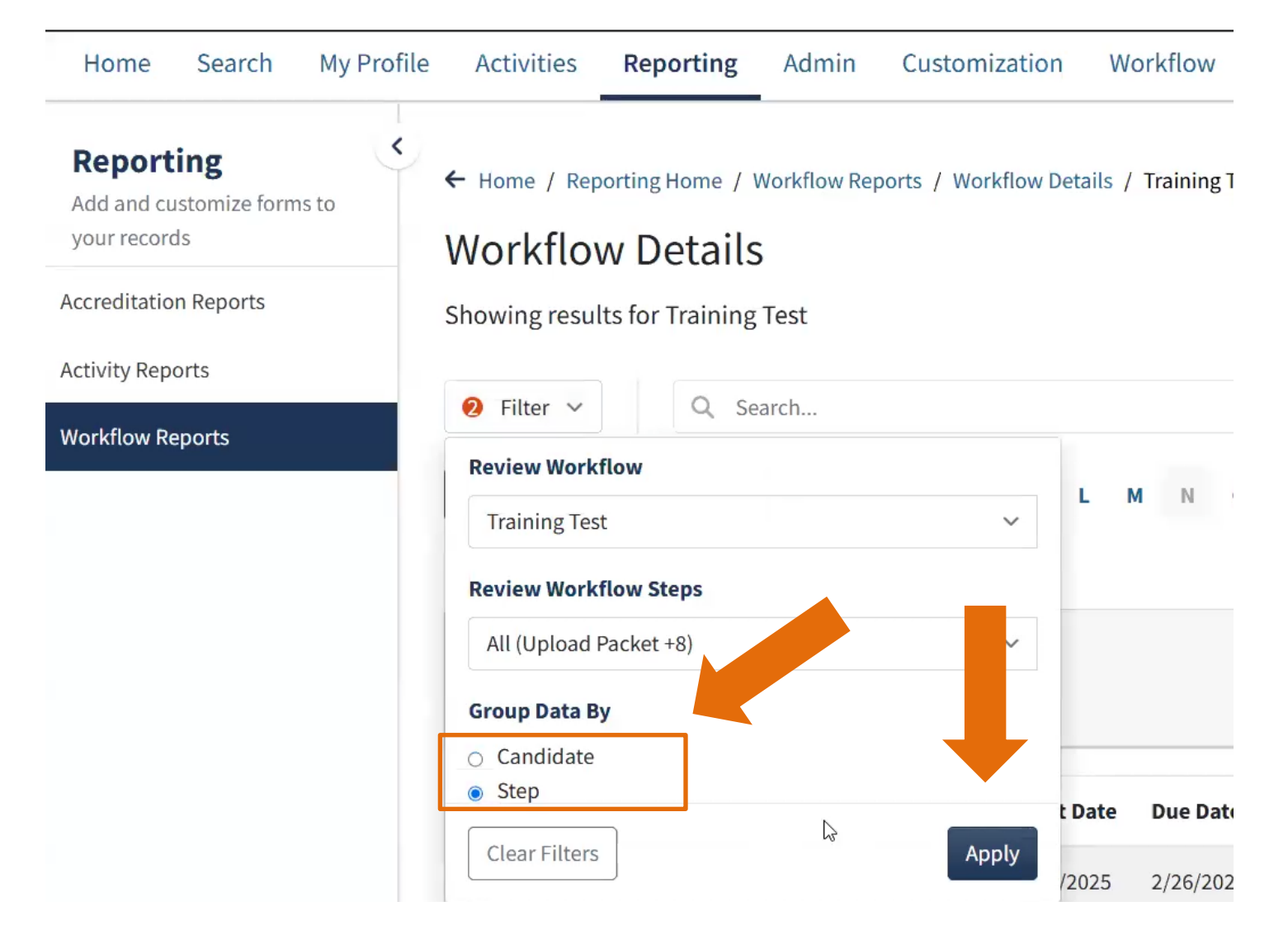

2. After clicking apply: The report will now be structured per workflow step (e.g., Upload Packet and Upload Files). Each step lists all candidates and their completion status.

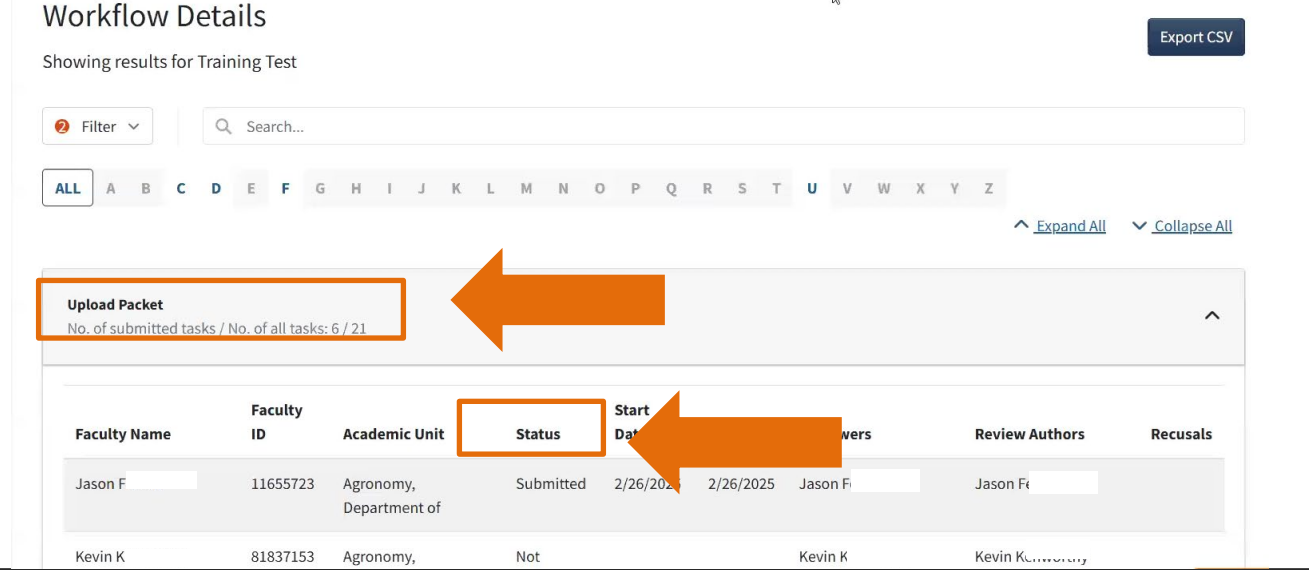

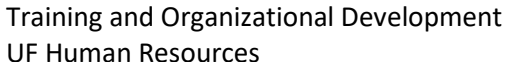

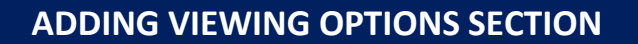

## **ADDING VIEWING OPTIONS:**

- 1. Expand or collapse: all sections for easier navigation.
- 2. Click Export: To CSV to download the report for further analysis in Excel.

- Home / Reporting Home / Workflow Reports / Workflow Details / Training Test

## Workflow Details

Showing results for Training Test

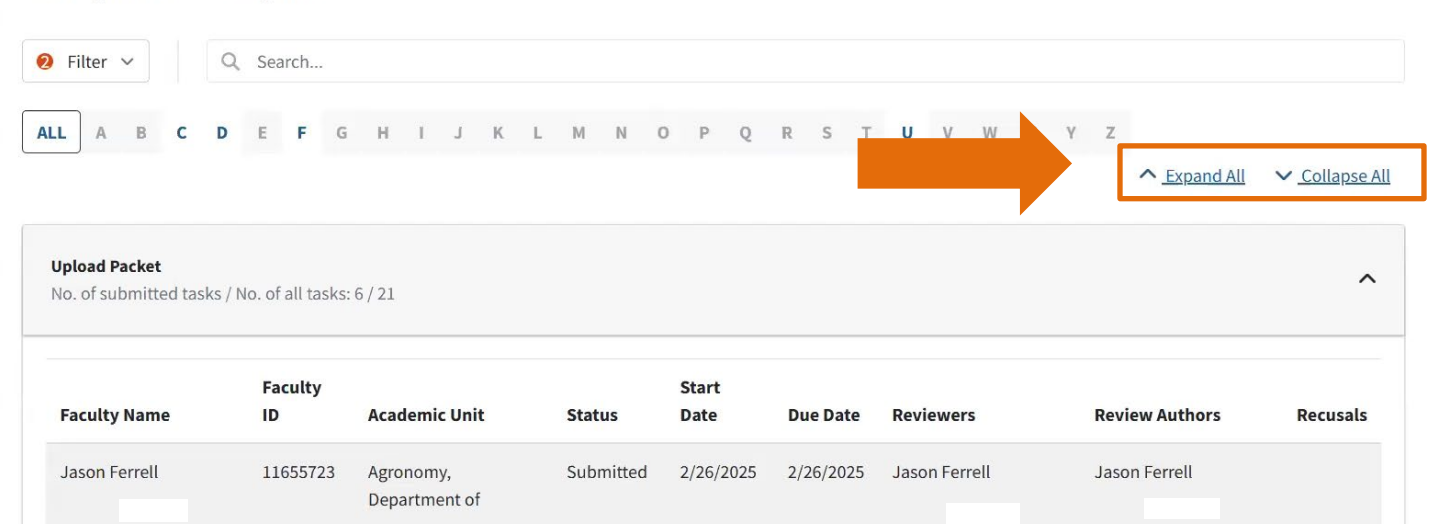

# **CREATING A CUSTOM WORKFLOW REPORT SECTION**

## **CREATE A CUSTOM WORKFLOW:**

- 1. Click Create New: To generate a custom report.
- 2. Enter: A meaningful Report Name.
- 3. Use the dropdown menu: To select A Workflow Template (e.g., UF Promotion & Tenure Workflows).
- 4. Choose: The Review Workflow you want to report on (e.g., Training Test).

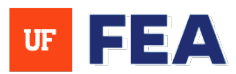

Export CSV

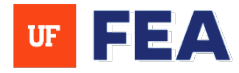

vv v

**Faculty Insight** 

| Home Search My Profil                                         | le Activities <b>Reporting</b> Admin Cu                                                | ustomization Workflow Help         |              |
|---------------------------------------------------------------|----------------------------------------------------------------------------------------|------------------------------------|--------------|
| Add and customize forms to your records                       | ← Home / Reporting Home / Workflow Reports Workflow Reports                            |                                    | + Create New |
| Accreditation Reports<br>Activity Reports<br>Workflow Reports | C Search  ALL A B C  1 Reports Found  Workflow Details View steps of a Review Workflow | me / Workflow Reports / New Report |              |

5. Select: Specific Workflow Forms and Fields to include.

| Test Report                                                                                                  |                             |
|----------------------------------------------------------------------------------------------------|-----------------------------|
| Workflow Template *                                                                                          |                             |
| Promotion & Tenure Workflow                                                                                  | ~                           |
| Review Workflow *                                                                                            |                             |
| Training Test                                                                                                | ~                           |
| Review Workflow Form Fields                                                                                  |                             |
| 4 Selected                                                                                                   | ~                           |
| Q Search for Workflow Form Fields                                                                            |                             |
|                                                                                                    | + Expand All – Collapse All |
| <ul> <li>Promotion- Abstain</li> <li>Promotion- Absent</li> <li>Tenure/Permanent Status- Does not</li> </ul> | neet criteria               |
| Step - Final Assessment                                                                                      | ^                           |
| Form Name: Packet Ready for APB Review                                                                       | ^                           |
| Today's Date                                                                                                 |                             |

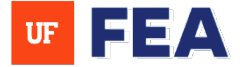

- 6. Add: A Description to help identify the report later (Optional).
- 7. Click: Run Report to generate the custom report.

| ~      |
|--------|
|        |
| ~      |
| Option |
|        |
|        |
|        |
|        |
|        |
|        |
|        |
|        |

8. After creating report: A success confirmation will appear (Your report will appear with report information you

+ Home / Reporting Home / Workflox Reports

| requested) |  |
|------------|--|
|------------|--|

| 1 Steps       |               |                                           | ▲ Expand All                  | ✓ <u>Collapse All</u> |
|---------------|---------------|-------------------------------------------|-------------------------------|-----------------------|
| ad Packet     |               |                                           |                               | ^                     |
| iver Decision |               |                                           |                               | ^                     |
| andidate Name | Reviewer Name | The Nominee (Does/Does Not) Waive His/Her | Right to Review of Evaluation |                       |
| hris Wilson   | Chris Wilson  | Does                                      |                               |                       |
| arry Tillman  | Barry Tillman | Does                                      |                               |                       |
| imes Leary    | James Leary   | Does                                      |                               |                       |
| ephen Flory   | Stephen Flory | Does                                      |                               |                       |
| rent Sellers  | Brent Sellers | Does                                      |                               |                       |
| ason Ferrell  | Jason Ferrell | Does                                      |                               |                       |

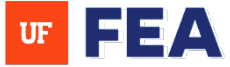

## **MODIFYING CUSTOM REPORTS SECTION**

### **MODIFYING CUSTOM REPORTS**

- 1. Filter: To add or remove fields as needed.
- 2. Click Apply: to update the report (The new field will be added to the report).
- 3. Save: changes using either:
  - Save to update the existing report.
  - Save As to create a new report with the modified settings.
- 4. Click: Export to CSV to download the report (You are finished creating a report).

| Add and customize forms to<br>your records | ← Home / Reporting Home / Workflow Report                       | orts                 |                         |                                | Save - Export CSV |
|--------------------------------------------|-----------------------------------------------------------------|----------------------|-------------------------|--------------------------------|-------------------|
| reditation Reports                         |                                                                 |                      |                         |                                | Save As           |
| vity Reports                               | 🧿 Filter 🗸                                                      |                      |                         |                                | Savers            |
| flow Reports                               | Review Workflow                                                 |                      |                         |                                |                   |
|                                            | Training Test                                                   | ~                    |                         |                                |                   |
|                                            | Review Workflow Form Fields                                     |                      |                         |                                | ^                 |
|                                            | 5 Selected                                                      | ~                    |                         |                                | ^                 |
|                                            | Q Search for Workflow Form Fields                               | The Nominee          | (Does/Does Not) Waive H | is/Her Right to Review Letters | of Evaluation     |
|                                            | + Expand All – Col                                              | apse All Does        |                         |                                |                   |
|                                            | <ul> <li>Tenure/Permanent Status-<br/>Meets criteria</li> </ul> | ^<br>Review Workflow |                         |                                |                   |
|                                            | <ul> <li>Tenure/Permanent Status-<br/>Abstain</li> </ul>        | Training Test        |                         | ~                              |                   |
|                                            | Tenure/Permanent Status                                         | Review Workflow F    | orm Fields              |                                |                   |
|                                            |                                                                 | 5 Selected           |                         | ~                              |                   |
|                                            |                                                                 | Clear Filters        | F                       |                                |                   |

### FOR ADDITIONAL ASSISTANCE

## **Policies & General Questions**

Office of the Provost | Academic and Faculty Affairs UF-FEA@ufl.edu

### **Technical Issues**

Academic Analytics <u>facultyinsightproductquality@academicanalytics.com</u>